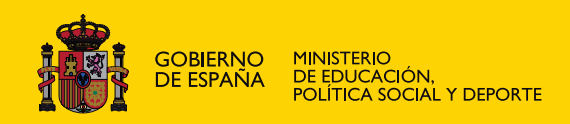

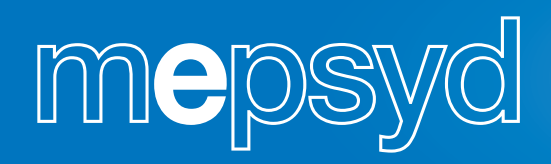

# CorelDRAW

## **Maite Vicario López**

# **DISEÑO Y AUTOEDICIÓN**

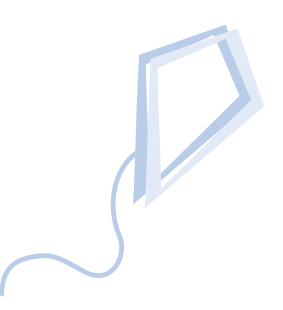

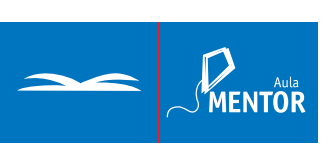

Nipo: 651-08-053-8

Coordinación de contenidos: Mª Cinta Cascales Angosto

Coordinación Pedagógica: Mónica Garbayo Aragón Tamara M. Orozco Herreros

Diseño gráfico: Lorena Gordoa López

### Índice

| Descripción del libro                                        | 11        |
|--------------------------------------------------------------|-----------|
| Capítulo 1: Introducción                                     | 13        |
| Aplicaciones que integran el paquete CorelDRAW X3            | 13        |
| Diferencias entre programas de dibujo y programas de pintura | 14        |
| Capítulo 2: Operaciones iniciales                            | 17        |
| Crear una carpeta de trabajo                                 | 17        |
| Crear un icono de acceso directo                             | 18        |
| Capítulo 3: Los primeros pasos                               | 21        |
| Descripción de la interfaz                                   | 21        |
| Preparar la página para un nuevo dibujo                      | 24        |
| Guardar un dibujo                                            | 26        |
| Salir de CoreIDRAW                                           | 26        |
| <i>Ejercicio de repaso</i>                                   | 27        |
| Capítulo 4: Una sesión de dibujo                             | 29        |
| La Caja de herramientas de CorelDRAW                         | 29        |
| Herramienta RECTÁNGULO: rectángulos y cuadrados              | 30        |
| Herramienta ELIPSE: elipses y círculos                       | 31        |
| <i>Ejercicio de repaso</i>                                   | 32        |
| Herramienta SELECCIÓN                                        | 33        |
| BORRAR y DESHACER los efectos de una operación               | 35        |
| <i>Ejercicio práctico</i>                                    | 38        |
| Capítulo 5: Operaciones con objetos                          | 41        |
| Mover objetos                                                | 41        |
| Copiar, Pegar y Cortar objetos                               | 43        |
| Duplicar, Clonar, Paso y repetición                          | 44        |
| <i>Ejercicio de repaso</i>                                   | <b>47</b> |
| Modificar el tamaño de un objeto                             | 49        |
| Rotación de un objeto                                        | 50        |
| Ventana acoplable TRANSFORMACIONES                           | 51        |
| Posición de un objeto                                        | 52        |
| Rotación del objeto                                          | 52        |
| Escalar y reflejar                                           | 53        |
| Lamaño                                                       | 54        |
| Inclinar un objeto                                           | 55        |
| Ejercicio de repaso                                          | <u>56</u> |

| Capítulo 6: Otras herramientas       | 59 |
|--------------------------------------|----|
| Herramienta POLÍGONO                 | 60 |
| Polígono                             | 60 |
| Estrella                             | 60 |
| Estrella compleja                    | 60 |
| Papel gráfico                        | 61 |
| Ejercicio de repaso                  | 62 |
| Espiral                              | 63 |
| Herramienta DIBUJO INTELIGENTE       | 63 |
| Herramienta FORMAS BÁSICAS           | 64 |
| Herramienta MANO ALZADA              | 65 |
| Mano alzada                          | 65 |
| Bézier                               | 67 |
| Medios artísticos                    | 68 |
| Preestablecido                       | 68 |
| Pincel                               | 69 |
| Diseminador                          | 69 |
| Pluma caligráfica y presión          | 70 |
| Ejercicio de repaso                  | 71 |
| Pluma, Polilínea y Curva de 3 puntos | 73 |
| Conexión interactiva                 | 73 |
| Cotas                                | 74 |
| Ejercicio práctico (euro_a.cdr)      | 78 |

| Capítulo 7: Organizar y Dar forma a objetos | 85 |
|---------------------------------------------|----|
| Agrupar v Desagrupar objetos                | 86 |

| Agrupar y Desagrupar objetos                         | 00  |
|------------------------------------------------------|-----|
| Ejercicio de repaso                                  | 87  |
| Combinar y Descombinar objetos                       | 88  |
| Bloquear y Desbloquear objetos                       | 88  |
| Orden, Alinear y distribuir objetos                  | 89  |
| Ordenar objetos                                      | 89  |
| Alinear y distribuir objetos                         | 90  |
| Ejercicio de repaso                                  | 92  |
| Dar forma Soldar, Recortar e intersección de objetos | 94  |
| Soldar objetos                                       | 95  |
| Recortar objetos                                     | 95  |
| Ejercicio de repaso                                  | 96  |
| Intersección de objetos                              | 99  |
| Filete, Festón y Bisel                               | 100 |
| Ejercicio práctico (transfor_a.cdr)                  | 102 |
| Ejercicio práctico (euro_b.cdr)                      | 108 |
|                                                      |     |

| Previsualizar sólo lo seleccionado<br>Visualización con el Clasificador de páginas | 120<br>120 |
|------------------------------------------------------------------------------------|------------|
| Encajar en objetos. Modos de ajuste                                                | 121        |
|                                                                                    | 125        |
| Capítulo 9: Rellenar objetos                                                       | 125        |
| Nociones de color                                                                  | 125        |
| Dar color al interior de un objeto: COLOR DE RELLENO                               | 128        |
| Aplicar Color directamente                                                         | 128        |
| Eligiendo la nerramienta: Color de relieno                                         | 129        |
| Dar color al interior de un objeto: COLOR DEGRADADO                                | 132        |
| Cambiar el tipo de paleta de colores                                               | 135        |
| Fiercicio de renaso                                                                | 1.36       |
| Ejercicio práctico (transfor.cdr)                                                  | 139        |
|                                                                                    |            |
| Capítulo 10: Otras herramientas de relleno                                         | 145        |
| Relleno de Patrón                                                                  | 146        |
| Ejercicio de repaso                                                                | 148        |
| Relleno de Textura                                                                 | 150        |
| Relleno PostScript                                                                 | 150        |
| Copiar Relieno de un objeto a otro                                                 | 151        |
| Herramienta CLIENITAGOTAS y BOTE DE PINTLIRA                                       | 151        |
| Fiercicio práctico (euro cdr)                                                      | 153        |
| Herramienta RELLENO INTERACTIVO                                                    | 159        |
| Herramienta RELLENO INTERACTIVO DE MALLA                                           | 160        |
| Ejercicio práctico (globo.cdr)                                                     | 161        |
| Herramienta RELLENO INTELIGENTE                                                    | 164        |
| Ejercicio de repaso                                                                | 164        |
| Ejemplos de rellenos                                                               | 167        |
| Capítulo 11: Contorno de obietos                                                   | 169        |
|                                                                                    | 4.0.0      |
| Anliner conternos de forme régide                                                  | 169        |
| Aplicar contornos desde la berramienta Pluma de contorno                           | 170        |
| Aplical contornos desde la rienamienta Piuna de contorno                           | 170        |
| Conjar propiedades de contorno de un objeto a otro                                 | 173        |
| Copiar propiedades de del menú Edición                                             | 173        |
| Utilizando la herramienta Cuentagotas y el Bote de pintura                         | 173        |
| Convertir un contorno en objeto                                                    | 174        |
| Ejercicio de repaso                                                                | 174        |
| Cambiar los colores de relleno y contorno, por defecto                             | 176        |
| Capítulo 12: Edición de nodos                                                      | 179        |
|                                                                                    | 180        |
| Fiercicio de repaso                                                                | 181        |
| Añadir v guitar nodos                                                              | 182        |
| Suavizar las curvas. Reducción automática de nodos                                 | 183        |

| Convertir líneas a curvas y viceversa | 185 |
|---------------------------------------|-----|
| Ejercicio de repaso                   | 186 |
| Convertir una curva en recta          | 188 |
| Ejercicio de repaso                   | 188 |
| Tipos de nodos                        | 189 |
| Invertir la dirección de la curva     | 190 |
| Extraer subtrayectos                  | 191 |
| Ejercicio de repaso                   | 191 |
| Transformar y ordenar los nodos       | 193 |
| Ejercicio de repaso                   | 194 |
| Convertir a curvas                    | 195 |
| Ejercicio práctico (camiseta.cdr)     | 196 |
|                                       |     |

| Herramientas para deformar         | 200 |
|------------------------------------|-----|
| Pincel deformador                  | 200 |
| Ejercicio de repaso                | 201 |
| Pincel agreste                     | 202 |
| Ejercicio de repaso                | 204 |
| Herramientas para cortar objetos   | 205 |
| Recortar                           | 205 |
| Cuchillo                           | 205 |
| Borrador                           | 207 |
| Eliminar segmento virtual          | 208 |
| Ejercicio práctico (enolmad_a.cdr) | 209 |
| Ejercicio práctico (vidriera.cdr)  | 216 |

| Diferencia entre texto artístico y texto de párrafo       | 221 |
|-----------------------------------------------------------|-----|
| Seleccionar una parte de un texto                         | 223 |
| Barra de propiedades del Texto                            | 223 |
| Tipo de letra o fuente. Bitstream Font Navigator          | 224 |
| Formato de caracteres                                     | 225 |
| Ejercicio de repaso                                       | 226 |
| Edición de nodos en un texto artístico. Herramienta Forma | 227 |
| Caracteres especiales: símbolos                           | 229 |
| Adaptar texto a trayecto                                  | 229 |
| Copiar atributos de texto                                 | 231 |
| Concordancia de fuentes Panose                            | 232 |
| Convertir texto artístico a curvas                        | 233 |

| Capítulo 15: | Texto de párrafo |  |
|--------------|------------------|--|
|--------------|------------------|--|

| Atributos de texto de párrafo       | 236 |
|-------------------------------------|-----|
| Formato de párrafo                  | 237 |
| Ventana Formato de párrafo          | 238 |
| Otras opciones del texto de párrafo | 240 |
| Tabuladores                         | 240 |
| Columnas                            | 240 |
| Marcas                              | 241 |
| Capitular                           | 241 |
| Ejercicio de repaso                 | 242 |
| Mostrar marcos de texto             | 242 |

| Vincular o enlazar marcos de texto           | 243 |
|----------------------------------------------|-----|
| Desvincular o desenlazar marcos de texto     | 244 |
| Utilización de un objeto como marco de texto | 244 |
| Texto de párrafo alrededor de un objeto      | 245 |
| Herramientas de escritura                    | 246 |
| Buscar y reemplazar texto                    | 248 |
| Pegado especial. El portapapeles             | 248 |
| Ejercicio práctico (enolmad.cdr)             | 250 |
|                                              |     |

| Capítulo 16: Efectos especiales I                           | 255 |
|-------------------------------------------------------------|-----|
| PERSPECTIVA                                                 | 256 |
| Introducción al concepto de perspectiva                     | 256 |
| Efecto AÑADIR PERSPECTIVA                                   | 256 |
| Eliminar el efecto de la perspectiva                        | 257 |
| Copiar el efecto de la perspectiva                          | 257 |
| Ejercicio de repaso                                         | 258 |
| Ejercicio práctico (perspectiva02.cdr)                      | 260 |
| Herramienta MEZCLA INTERACTIVA                              | 262 |
| Añadir trayectos a la mezcla                                | 263 |
| Barra de propiedades de la Mezcla                           | 263 |
| Mezclar a lo largo de un trayecto. Propiedades del trayecto | 265 |
| Opciones diversas de mezcla                                 | 266 |
| Propiedades del objeto inicial y final                      | 267 |
| Copiar y clonar propiedades de Mezcla                       | 268 |
| Mezcla desde el menú Efectos                                | 268 |
| Ejemplos sobre el efecto Mezcla                             | 269 |
| Herramienta SILUETA INTERACTIVA                             | 273 |
| Barra de propiedades                                        | 273 |
| Copiar y clonar propiedades de Silueta                      | 274 |
| Silueta desde el menú Efectos                               | 275 |
| Ejemplos sobre el efecto Silueta                            | 276 |

| Capítulo 17: Efectos especiales II       | 279 |
|------------------------------------------|-----|
| Herramienta DISTORSIÓN INTERACTIVA       | 279 |
| Empujar y estirar                        | 280 |
| Cremallera                               | 280 |
| Torbellino                               | 281 |
| Copiar propiedades de Distorsión         | 281 |
| Herramienta SOMBRA INTERACTIVA           | 281 |
| Perspectivas de la Sombra                | 282 |
| Barra de propiedades de la Sombra        | 283 |
| Separar Sombra                           | 284 |
| Copiar y clonar propiedades de Sombra    | 284 |
| Ejemplos sobre el efecto Sombra          | 285 |
| Herramienta ENVOLTURA INTERACTIVA        | 288 |
| Barra de propiedades de la Envoltura     | 288 |
| Ejercicio de repaso                      | 291 |
| Copiar y clonar propiedades de Envoltura | 292 |

| Ejemplos sobre el efecto Envoltura | 294 |
|------------------------------------|-----|
|                                    |     |
|                                    |     |

| Capítulo 18: Efectos | especiales II | II |
|----------------------|---------------|----|
|----------------------|---------------|----|

| Herramienta EXTRUSIÓN INTERACTIVA             | 297 |
|-----------------------------------------------|-----|
| Barra de propiedades de la Extrusión          | 298 |
| Tipos de extrusión y profundidad              | 298 |
| Punto de fuga                                 | 299 |
| Rotación                                      | 301 |
| Ejercicio de repaso                           | 303 |
| Color                                         | 305 |
| Biseles                                       | 306 |
| Iluminación                                   | 307 |
| Extrusión desde el menú Efectos               | 307 |
| Eiercicio práctico (efectos1.cdr)             | 308 |
| Herramienta TRANSPARENCIA INTERACTIVA         | 317 |
| Barra de propiedades                          | 318 |
| Tipos de transparencia. Editar transparencia. | 318 |
| Modos de fusión. Operación de transparencia   | 321 |
| Congelar transparencia                        | 322 |
| Fiemplos sobre el efecto Transparencia        | 323 |
|                                               | 020 |
| Capítulo 19: Efectos especiales IV            | 327 |
|                                               |     |
| Efecto BISEL                                  | 327 |
| Ejemplos sobre el efecto Bisel                | 329 |
| Efecto CREAR LÍMITE                           | 332 |
| Eiercicio de repaso                           | 332 |
| Efecto   ENTE                                 | 333 |

|                                    | 332 |
|------------------------------------|-----|
| Efecto LENTE                       | 333 |
| Opciones de las lentes             | 334 |
| Tipos de lentes                    | 334 |
| Brillo                             | 334 |
| Añadir color                       | 335 |
| Filtro de color                    | 335 |
| Mapa de colores personalizado      | 336 |
| Ojo de pez                         | 337 |
| Mapa de calor                      | 337 |
| Invertir                           | 338 |
| Aumento                            | 338 |
| Escala de grises tintados          | 339 |
| Transparencia                      | 340 |
| Líneas de dibujo                   | 341 |
| Efecto POWERCLIP                   | 341 |
| Opciones del PowerClip             | 342 |
| Centrado automático                | 343 |
| Bloquear contenido                 | 344 |
| Ejemplos sobre el efecto PowerClip | 346 |
| Ejercicio práctico (efectos2.cdr)  | 348 |
|                                    |     |

| Capítulo 20: | <b>Configuración</b> | del entorno de | e trabaio |  |
|--------------|----------------------|----------------|-----------|--|
|              | <b>J N N N</b>       |                |           |  |

| Inserción y organización de páginas      | 358 |
|------------------------------------------|-----|
| Renombrar una página                     | 358 |
| Otras opciones de página                 | 359 |
| Trabajo con Reglas                       | 359 |
| Configuración del punto cero de la regla | 360 |
| Escala del dibujo                        | 360 |
| Calibrar la regla                        | 361 |
| Líneas guía                              | 363 |
| Añadir una línea guía                    | 364 |
| Suprimir y ocultar una línea guía        | 364 |

| Líneas guía preestablecidas                        | 364 |  |  |
|----------------------------------------------------|-----|--|--|
| Encajar en líneas guía                             | 365 |  |  |
| Bloquear y desbloquear una línea guía              | 365 |  |  |
| La Cuadrícula                                      | 365 |  |  |
| Guías dinámicas                                    | 366 |  |  |
| Las capas                                          |     |  |  |
| El Administrador de objetos                        | 368 |  |  |
| Crear una capa y una capa maestra                  | 369 |  |  |
| Hacer una capa como capa maestra                   | 370 |  |  |
| Color de una capa                                  | 370 |  |  |
| Renombrar, Eliminar y Desplazar una capa           | 371 |  |  |
| Visualización del Administrador de objetos         | 371 |  |  |
| Mostrar propiedades de objeto                      | 371 |  |  |
| Editar en las capas                                | 372 |  |  |
| Visualización del Administrador de capas           | 373 |  |  |
| Ejercicio de repaso                                | 373 |  |  |
| Trabajo con Estilos                                | 376 |  |  |
| Estilos de gráficos y texto                        | 376 |  |  |
| Visualización de la ventana                        | 376 |  |  |
| Crear un estilo de gráficos o de texto             | 377 |  |  |
| Renombrar y Eliminar un estilo                     | 378 |  |  |
| Editar un estilo                                   | 378 |  |  |
| Estilos de color                                   | 378 |  |  |
| Crear estilos de color                             | 379 |  |  |
| Buscar y reemplazar objetos                        |     |  |  |
| Ejercicio práctico (configurar dibujo enolmad.cdr) | 382 |  |  |

| Términos básicos en una imagen digital | 387 |
|----------------------------------------|-----|
| Escalar un archivo Bitmap              | 389 |
| Menú MAPAS DE BITS                     | 390 |
| Convertir a mapa de bits               | 390 |
| Editar mapa de bits                    | 392 |
| Nuevo muestreo                         | 392 |
| Modo                                   | 394 |
| Máscara de color                       | 394 |
| Efectos                                | 395 |
| Efectos 3D                             | 396 |
| Trazos artísticos                      | 398 |
| Desenfocar                             | 399 |
| Cámara                                 | 400 |
| Transformación de color                | 400 |
| Silueta                                | 400 |
| Creativo                               | 401 |
| Distorsionar                           | 401 |
| Ruido                                  | 402 |
| Perfilar                               | 403 |
| Filtros de conexión                    | 404 |
| Ajuste automático                      | 404 |
| Laboratorio de ajuste de imagen        | 404 |
| Menú EFECTOS                           | 406 |
| Menú Efectos>Ajustar                   | 406 |
| Mejora del contraste                   | 406 |
| Ecualización local                     | 407 |
| Proporción muestra/destino             | 408 |
| Curva tonal                            | 408 |
| Brillo, Contraste e Intensidad         | 409 |

| Equilibrio del color            | 409 |
|---------------------------------|-----|
| Gamma                           | 410 |
| Matiz, Saturación y Luminosidad | 410 |
| Color selectivo                 | 411 |
| Reemplazar colores              | 411 |
| Desaturar                       | 412 |
| Mezclador de canales            | 412 |
| Menú Efectos>Transformar        | 413 |
| Desentrelazar                   | 413 |
| Invertir                        | 413 |
| Posterizar                      | 413 |
| Menú Efectos>Corrección         | 413 |
| Polvo y arañazos                | 413 |
|                                 |     |

| Los símbolos                                                          | 415 |
|-----------------------------------------------------------------------|-----|
| Crear, insertar y editar un símbolo                                   | 416 |
| Biblioteca de símbolos. Exportar biblioteca. Romper enlaces           | 417 |
| Ejercicio de repaso                                                   | 417 |
| Clipart                                                               | 419 |
| Carpeta de recortes                                                   | 420 |
| Cambiar la visualización de la ventana Carpeta de recortes            | 420 |
| Insertar un clipart o fotografía desde la ventana Carpeta de recortes | 421 |
| Contenido en Web                                                      | 421 |

| Términos básicos en una imagen digital                  | 424 |
|---------------------------------------------------------|-----|
| Interfaz de Corel PhotoPaint                            | 426 |
| Dibujar en Corel PhotoPaint                             | 427 |
| Herramienta Pintar                                      | 428 |
| Herramienta Diseminador de imágenes                     | 429 |
| Herramienta Pincel deshacer                             | 429 |
| Ejercicio de repaso                                     | 430 |
| Herramienta Pincel de reemplazar color                  | 431 |
| Herramienta Borrador                                    | 432 |
| Herramienta Clonar                                      | 432 |
| Trabajar con Máscaras                                   | 433 |
| Tipos de máscaras                                       | 433 |
| Máscaras mediante la selección de una zona de la imagen | 433 |
| Máscaras sensibles al color                             | 435 |
| Objetos y canales                                       | 436 |
| Creación y gestión de objetos                           | 436 |
| Canales                                                 | 438 |
| El laboratorio de Recortar/extraer                      | 441 |
| Ejercicio de repaso                                     | 442 |
| Menú EFECTOS                                            | 445 |
| Efecto Creativo                                         | 445 |
| Efecto Cámara                                           | 448 |
| Guardar una imagen en Corel PhotoPaint                  | 448 |
| Imagen para diseño Web                                  | 449 |
|                                                         |     |

| Capítulo 24: Impresión |
|------------------------|
|------------------------|

| Introducción                                         | 451 |
|------------------------------------------------------|-----|
| Imprimir de forma básica                             | 452 |
| Si el documento tiene gran tamaño                    | 453 |
| Escalar el documento                                 | 453 |
| Imprimir páginas en mosaico                          | 453 |
| Imprimir varias páginas en una. Diseño de imposición | 454 |
| Ejercicio de repaso                                  | 456 |
| Preparar un documento para la imprenta               | 458 |
| Opciones de la ventana Imprimir.                     | 460 |
| Pestaña: Separaciones                                | 460 |
| Pestaña: Preimpresión                                | 461 |
| Imprimir fusión                                      | 462 |
| Ejercicio de repaso                                  | 463 |
| Publicar como PDF                                    | 467 |

| Texto para Web                   | 471<br>472 |
|----------------------------------|------------|
| Creación de objetos de Internet  | 474        |
| Vínculos                         | 474        |
| Ejercicio de repaso              | 474        |
| Marcadores                       | 475        |
| Hipervínculos                    | 476        |
| Ejercicio de repaso              | 476        |
| Imágenes cambiantes              | 481        |
| Editar una imagen cambiante      | 481        |
| Eiercicio de repaso              | 482        |
| Formatos HTML v Macromedia Flash | 484        |
| ,                                |            |

| ario |
|------|
|------|

### Descripción del libro

Este libro, pretende ser una buena guía de aprendizaje y consulta del programa CorelDRAW X3.

Si eres una persona que no ha utilizado nunca este programa de diseño, los primeros capítulos te ayudarán a familiarizarte poco a poco con esta aplicación. Así aprenderás a preparar el entorno de trabajo, conocerás la interfaz de Corel X3, las herramientas principales, etc. Si por el contrario ya has trabajado anteriormente con CorelDRAW X3 y eres un usuario más experimentado, podrás profundizar mucho en el conocimiento del programa estudiando herramientas más complicadas, opciones y efectos que te permitirán obtener complicados diseños.

Son dos los objetivos que se han pretendido con este libro:

Por un lado, describir de la forma más gráfica y clara los conceptos que te permitan dominar el programa de diseño CorelDRAW.

Por otro, aportar numerosas ideas y técnicas avanzadas de diseño mediante ejercicios y ejemplos, que te ayuden a obtener el máximo rendimiento de Corel y te permitan llegar a crear diseños muy profesionales.

Por todo ello, el libro se estructura en diferentes capítulos en los que, al comienzo de cada uno, se hace una breve descripción de los contenidos del mismo. En la mayoría de los capítulos podrás encontrar dos tipos de ejercicios dirigidos o explicados paso a paso.

**Ejercicios de repaso**: son ejercicios breves gracias a los cuales tendrás la oportunidad de aplicar la herramienta u opción que acabas de estudiar.

**Ejercicios prácticos**: son ejercicios más extensos y complicados en los que realizarás diferentes diseños aplicando los conceptos que hayas aprendido hasta el momento.

A su vez, este libro de CorelDRAW X3 se completará con otros ejercicios que realizarás a lo largo del curso y cuya denominación y distribución a lo largo del mismo es la siguiente:

**Ejercicios propuestos**: al finalizar cada capítulo accederás a uno o varios de estos ejercicios en los que, mediante la creación de un diseño, aplicarás los distintos conceptos en el capítulo.

**Ejercicios de módulo:** son ejercicios de evaluación que deberás realizar una vez que hayas estudiado varios capítulos. Con ellos se pretende conocer el grado de aprendizaje y seguimiento del alumno.

**Ejercicios globales:** son ejercicios finales, tipo examen, que podrás realizar una vez hayas acabado el estudio de todos los capítulos. En cada uno de ellos se planteará la creación de un diseño complejo en el que deberás aplicar todo lo que hayas estudiado.

Por último destacar que las novedades de esta versión CorelDRAW X3, estarán reflejadas a lo largo del libro con la indicación *Nuevo en Corel X3*. De esta forma te resultará fácil su identificación.

Espero que disfrutes con el aprendizaje de CorelDRAW X3 y que los diferentes ejercicios y ejemplos puedan resultarte muy útiles.

# Capítulo 4

### Una sesión de dibujo

En este capítulo vas a conocer:

- La Caja de herramientas de forma general.
- La herramienta Rectángulo.
- La herramienta Elipse.
  - Realizar un ejercicio de repaso utilizando las herramientas anteriores.
- La herramienta Selección.
- Borrar y Deshacer.

Una vez estudiados estos apartados realizarás:

• Un ejercicio práctico en el que aplicarás, de forma dirigida, todos los conceptos estudiados hasta el momento.

### La Caja de herramientas de CorelDRAW

Si todavía no tienes abierto el programa, pulsa sobre el acceso directo y entra en la interfaz del mismo.

Para comenzar una sesión de dibujo es necesario conocer primero las diferentes herramientas que forman la **Caja de herramientas.** 

Las herramientas de Corel, en general, funcionan de forma muy similar. Basta con seguir los siguientes pasos:

- 1. Seleccionar la herramienta.
- 2. Pulsar con el ratón en un punto de la pantalla (hacer clic).
- 3. Arrastrar el cursor (mantener pulsado el botón del ratón y sin soltar, desplazarte a otro punto de la pantalla) hasta obtener las dimensiones que desees del objeto.

4. Soltar el botón del ratón en otro punto de la pantalla.

| c🗵  |                                                                                                    |
|-----|----------------------------------------------------------------------------------------------------|
| R   |                                                                                                    |
| ۴., | FORMA: dar forma a las curvas                                                                                 |
| ¥,  | RECORTAR                                                                                                    |
| P   | ZOOM: Cambiar el modo de visualizacion                                                                        |
| Ø,  | MANO ALZADA: Dibujar curvas y cotas                                                                           |
| K   | <ul> <li>DIBUJO INTELIGENTE: dibujar con reconocimiento de formas<br/>PELLENO INTELIGENTE         </li> </ul> |
|     | RECTÁNGULO: Dibujar cuadriláteros                                                                             |
| 0   | ELIPSE: Dibujar círculos y elipses                                                                            |
| Q   | — POLÍGONO: Dbujar polígonos, estrellas, papel gráfico y espirales                                            |
| 8   | FORMAS BÁSICAS                                                                                                |
| A   | TEXTO: Introducr texto                                                                                        |
| ď   | MEZCLA INTERACTIVA: Crea efectos de mezcla.Dispone de otros efectos                                           |
| P   |                                                                                                    |
| Ω.  |                                                                                                    |
| ٨   | RELLENO                                                                                                    |
|     |                                                                                                    |

De todas las herramientas de que dispone Corel, se llaman interactivas a las que te permitirán realizar diseños más complicados utilizando, fundamentalmente, el ratón.

### NOTA:

Recuerda que si dejas unos segundos el puntero del ratón sobre alguna de las herramientas de la Caja de herramientas, verás que se muestra un pequeño letrero de diálogo indicando el nombre del icono señalado. Esto puede resultarte bastante útil para comprobar la herramienta seleccionada.

### Herramienta RECTÁNGULO: rectángulos y cuadrados

La herramienta **Rectángulo** permite dibujar rectángulos y cuadrados. Para dibujar un rectángulo cualquiera, sigue los pasos descritos anteriormente:

- 1. Seleccionar la herramienta.
- 2. Pulsar con el ratón en un punto de la pantalla (hacer clic).

- 3. Arrastrar el cursor (mantener pulsado el botón del ratón y sin soltar, desplazarte a otro punto de la pantalla) hasta obtener las dimensiones que desees del objeto.
- 4. Soltar el botón del ratón en otro punto de la pantalla.

Para dibujar un cuadrado perfecto debes pulsar la tecla CTRL a la vez que arrastras el ratón.

Para dibujar rectángulos o cuadrados, en general, objetos, desde dentro hacia fuera del objeto debes mantener la tecla Mayús mientras realizas la operación de arrastrar.

**Dibujar un rectángulo con tres puntos:** Desde la versión 11 puedes dibujar rectángulos con tres puntos. Para ello, haz clic en un punto de la pantalla, arrastras en sentido diagonal la herramienta y sueltas el botón del ratón. A continuación, te desplazas a otro punto de la pantalla y haces clic. Habrás obtenido el dibujo de un rectángulo sesgado.

**Redondear vértices:** Una vez dibujado el rectángulo o cuadrado puedes redondear sus vértices o esquinas bien, todos a la vez o uno sólo. Para ello:

- 1. Selecciona la herramienta **Forma**.
- Haz clic sobre el objeto que deseas redondear. Aparecerán seleccionados (en negro) cuatro nodos, uno en cada esquina o vértice del objeto. Si quieres redondear solamente dos o tres vértices debes pulsar la tecla Mayús y manteniéndola pulsada, haz clic en cada uno de los vértices a redondear.
- 3. Arrastra cualquiera de los nodos seleccionados.

Después de crear el rectángulo con las esquinas redondeadas por igual, el número de nodos pasa a ser de ocho.

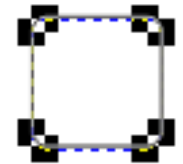

Puedes hacer el redondeado de las esquinas de forma exacta indicando el valor de redondez de cada una en las casillas **redondez de esquina** que aparece en la **Barra de propiedades** de la herramienta **Rectángulo**. Si el icono **candado** (situado a la derecha de las celdas de redondez) está cerrado podrás redondear todas la esquinas por igual introduciendo un valor en cualquiera de las celdas; si el **candado** está abierto podrás modificar los valores de cada esquina de forma independiente.

### Herramienta ELIPSE: elipses y círculos

Su funcionamiento es igual que el de la herramienta Rectángulo:

- 1. Seleccionar la herramienta.
- 2. Pulsar con el ratón en un punto de la pantalla (hacer clic).
- 3. Arrastrar el cursor (mantener pulsado el botón del ratón y sin soltar, desplazarte a otro punto de la pantalla) hasta obtener las dimensiones que desees del objeto.
- 4. Soltar el botón del ratón en otro punto de la pantalla.

Para dibujar un círculo perfecto debes pulsar la tecla CTRL a la vez que arrastras el ratón.

Para dibujar elipses o círculos, desde dentro hacia fuera del objeto debes mantener la tecla Mayús mientras realizas la operación de arrastrar.

**Dibujar un rectángulo con tres puntos:** Como con los rectángulos, desde la versión 11 puedes dibujar elipses con tres puntos. La forma de operar es la misma: haces clic en un punto de la pantalla, arrastras en sentido diagonal la herramienta y sueltas el botón del ratón. A continuación, te desplazas a otro punto de la pantalla y haces clic. Habrás obtenido el dibujo de un rectángulo sesgado.

**Sector circular o arco:** Una vez dibujada la elipse podemos cambiar su forma a sector circular o arco. Solamente debemos pulsar sobre los botones correspondientes a estas formas que aparecen en la **Barra de propiedades** de la herramienta **Elipse.** 

| L        |                         |                          | • 27 • IBh         |       | Æ 100. | 70   |                |       |     |            |
|----------|-------------------------|--------------------------|--------------------|-------|--------|------|----------------|-------|-----|------------|
| x:<br>y: | 30.317 mm<br>113.047 mm | ₩ 31.086 mm<br>18.955 mm | 100.0 %<br>100.0 % | 0,0 🕈 | •      | 2005 | P 90.0<br>90.0 | × • • | ŝ 📮 | Muy fin    |
|          | 15                      | 100 50                   | <u>.</u>           | 50    | 100    | 150  | 200            | 250   | 300 | milímetros |

También puedes hacerlo utilizando la herramienta Forma:

- 1. Selecciona la herramienta Forma.
- 2. Haz clic sobre el nodo de la elipse dibujada.
- 3. Arrástralo dentro del perímetro de la forma.

Puedes **modificar la dirección** del arco o sector introduciendo los valores del ángulo inicial y final en las celdas correspondientes de la **Barra de propiedades** de la **Elipse.** 

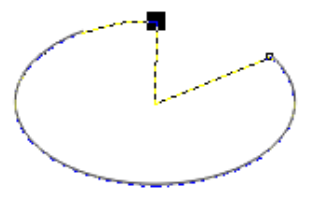

# EJERCICIO DE REPASO

Si no tienes abierto el ejercicio **PRUEBA.CDR**, elige en el menú **Archivo** la opción **Abrir** y pulsa sobre el fichero **PRUEBA** que tendrás guardado en tu carpeta de trabajo.

Dibuja, diferentes rectángulos, cuadrados, circunferencias y elipses aplicando las distintas opciones que has estudiado.

En la imagen siguiente, se muestran varios rectángulos y elipse. Los objetos que están fuera de la página están dibujados con la opción **tres puntos.** 

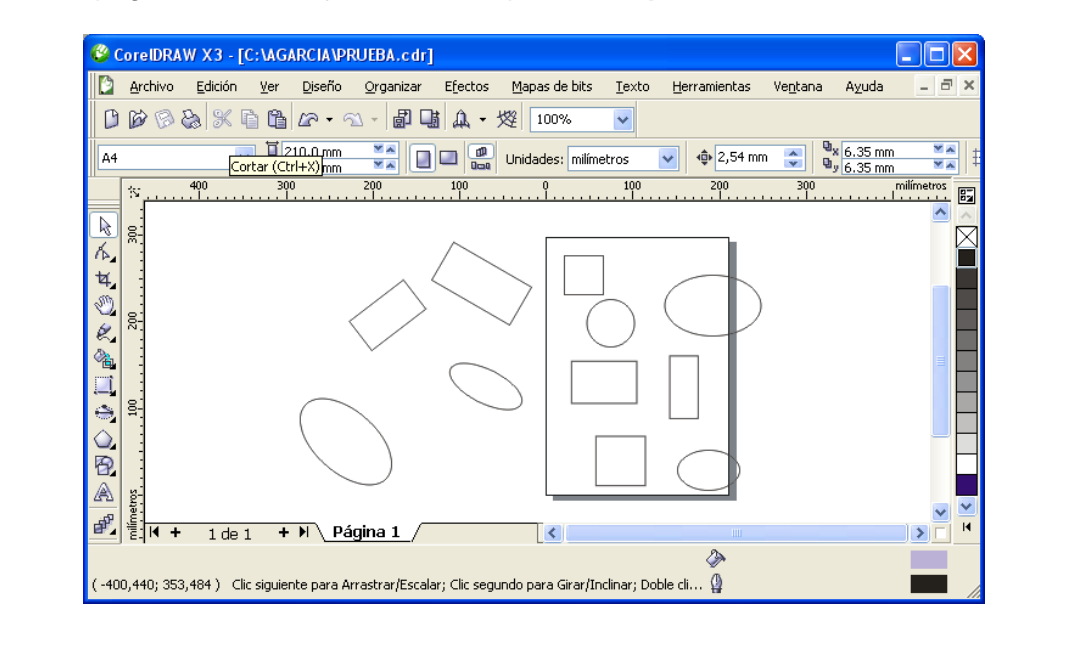

### Herramienta SELECCIÓN

Para seleccionar un objeto en Corel basta con elegir la herramienta **Selección** y a continuación hacer clic sobre el objeto a seleccionar.

Cuando el objeto está seleccionado está rodeado de ocho pequeños cuadrados negros denominados tiradores de selección, apareciendo en el centro un aspa que indica el centro del objeto. La **Barra de estado** mostrará información referente a dicho objeto. Podemos seleccionar objetos de diferentes formas:

### Para seleccionar

- Un objeto: haz clic sobre el objeto con la herramienta Selección.
- Varios objetos: manteniendo pulsada la tecla Mayús, haz clic en cada uno de los objetos a seleccionar.

- Para seleccionar todos los objetos a la vez elige la herramienta Selección, haz clic en un punto de la página y arrastra el cursor abriendo una ventana de selección (rectángulo de línea discontinua azul) que abarque totalmente a los objetos a seleccionar.
- Todos los objetos del documento: Haz clic en el menú Edición\ Seleccionar Todo\ Objetos.
- Un objeto perteneciente a un grupo: hacer clic sobre el objeto del grupo manteniendo pulsada la tecla CTRL.
- Un objeto oculto: debes mantener pulsada la tecla ALT y hacer clic, repetidas veces y en distintos puntos, sobre el objeto visible que oculta al objeto que queremos seleccionar hasta que aparezcan los tiradores de selección rodeando al objeto oculto. La Barra de estado te dará información del objeto.

Si son varios los objetos ocultos debemos hacer los mismos pasos pero pulsando a la vez la tecla **Mayús.** 

Si el objeto está oculto pero pertenece a un grupo realizaremos estos mismos pasos pero manteniendo pulsada la tecla **CTRL**, es decir, la tecla **Mayús** y **CTRL** al mismo tiempo.

También puedes hacer clic sucesivas veces sobre la tecla **TAB** hasta que aprecies los tiradores de selección, del objeto oculto que deseas seleccionar. Este método permite realizar la selección de objetos **siguiendo el orden en el que fueron creados.** 

- Seleccionar un objeto siguiendo el orden inverso a como fue creado: debes mantener la tecla Mayús pulsada y pulsar sucesivas veces la tecla TAB hasta que los tiradores de selección rodeen al objeto a seleccionar.

### Para deseleccionar

- **Un solo objeto:** elige la herramienta **Selección** y haz clic en un punto cualquiera fuera del objeto y sobre cualquier zona en blanco del escritorio.
- Un solo objeto dentro de un grupo o conjunto: elige la herramienta Selección y manteniendo pulsada la tecla Mayús, haz clic sobre el objeto que deseas deseleccionar.

### NOTA:

Si haces clic en un objeto seleccionado, cuyos tiradores son visibles, la forma de los tiradores cambia a flechas de dos puntas para que puedas girar rotar el objeto. Si quieres convertir de nuevo estas flechas en tiradores de selección, debes hacer clic de nuevo en el objeto.

### Borrar y Deshacer los efectos de una operación

Si en algún momento quieres **borrar** alguno de los objetos dibujados no tienes más que seleccionarlo (herramienta **Selección**) y pulsar la tecla **Supr** o bien elegir en el menú **Edición** la opción **Eliminar**.

Igualmente puedes deshacer la operación realizada seleccionando en el menú **Edición** la primera de las opciones (**Deshacer...**) o bien hacer clic sobre el icono **Deshacer** de la **Barra de herramientas Estándar**. Esta opción permite deshacer el efecto de las distintas operaciones realizadas, tanto de dibujo como de aquellas que ayudan a modificar los objetos dibujados.

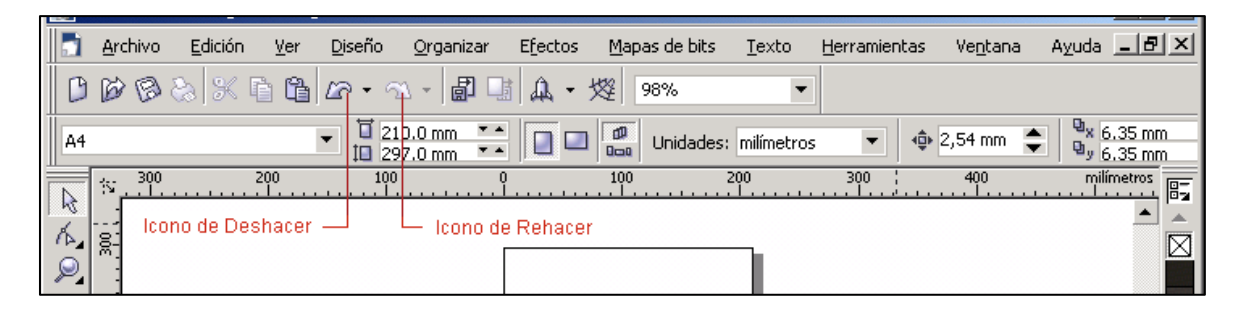

También puedes utilizar la ventana acoplable **Ventana de Deshacer** del menú **Ventana>Ventanas Acoplables**. Se mostrará una ventana que se situará en la parte derecha de la interfaz pero que por ser acoplable, podrás desplazar a la posición que desees.

En esta ventana podrás seleccionar algunas de las operaciones realizadas y, a partir de ella, volver a realizar cuantas operaciones creas oportunas. De esta forma habrás eliminado las operaciones posteriores a la seleccionada sin necesidad de recurrir a **Deshacer** varias veces.

Las tres imágenes que figuran a continuación muestran estos pasos:

1. En la imagen primera se han dibujado tres objetos y uno de ellos se ha duplicado.

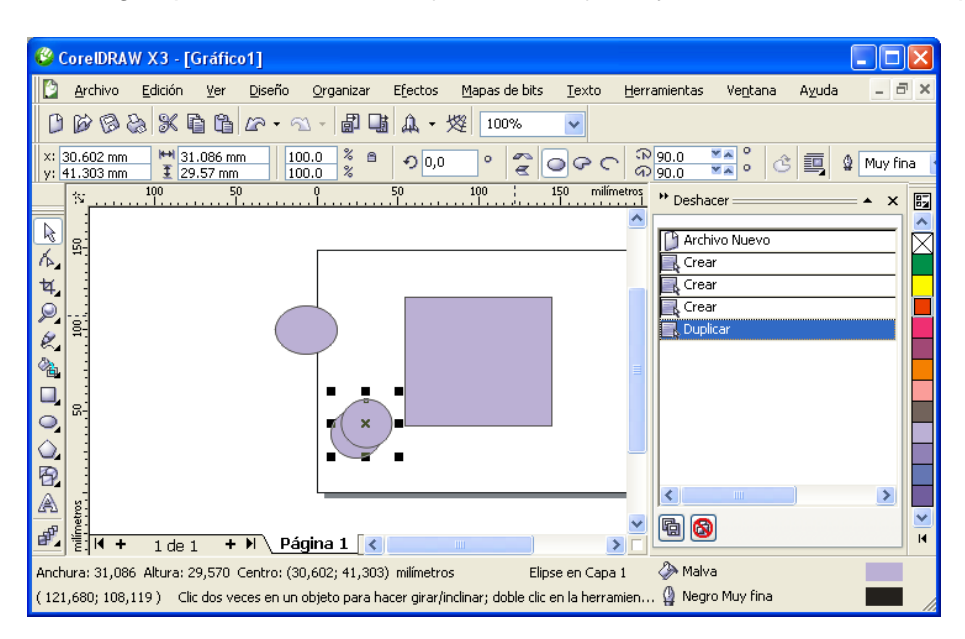

2. En la imagen segunda, se ha seleccionado en la ventana **Deshacer**, la operación de crear el primer objeto y por ello, en la página solamente figura el primero creado.

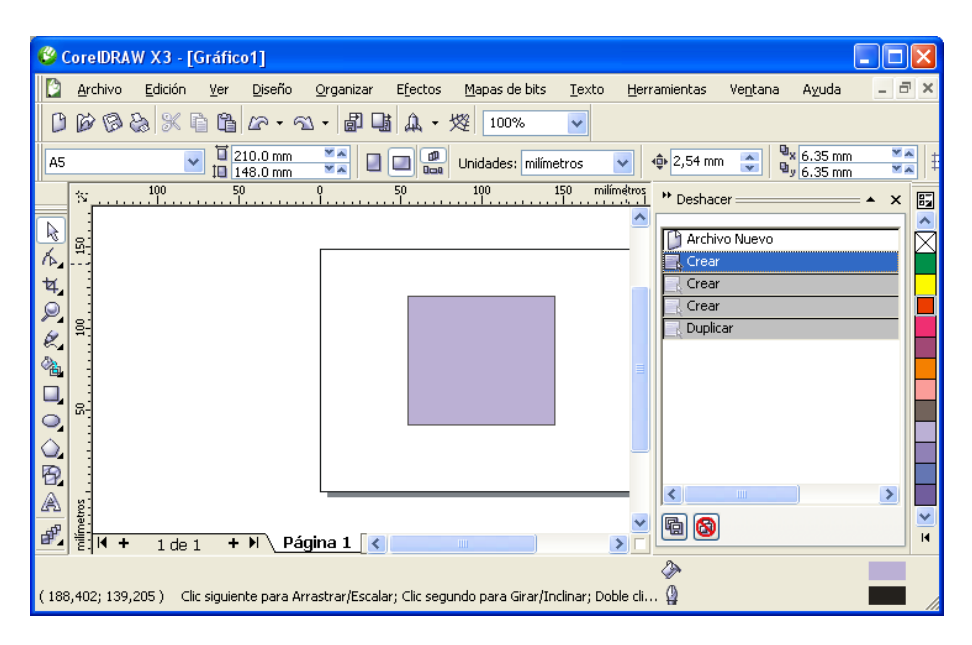

3. En la imagen tercera se ha representado otro objeto diferente que se ha dibujado a partir de la operación de **Crear** seleccionada. De esta forma se han deshecho las anteriores operaciones que se habían llevado a cabo.

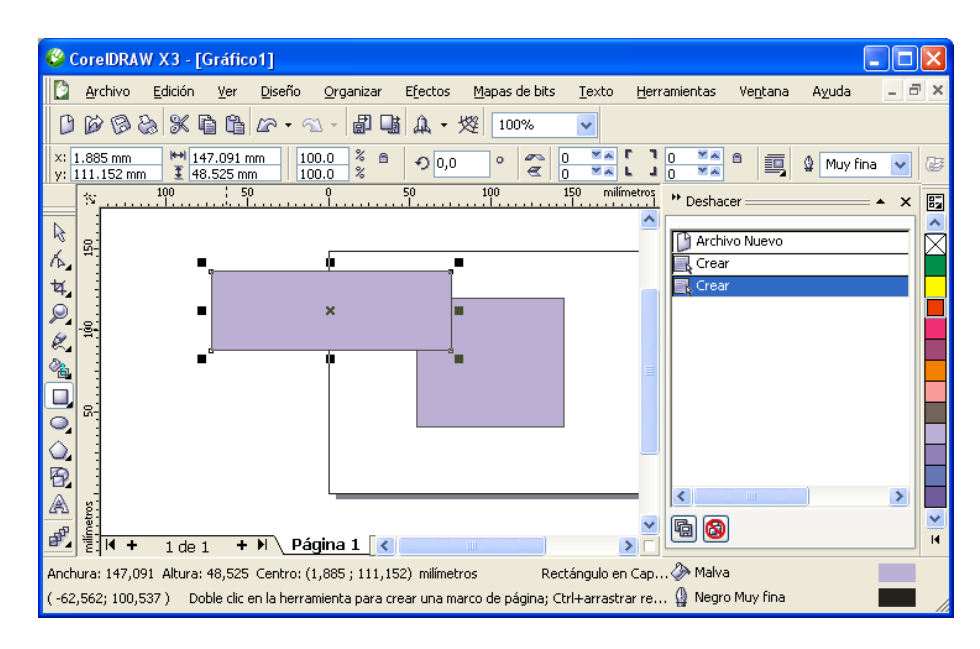

A su vez, si en alguna ocasión deshacemos más operaciones de la cuenta podemos volver a utilizar la opción **Rehacer** para deshacer los efectos de la última operación.

Aunque por defecto CorelDRAW tiene configurado el valor de 20 niveles de **Deshacer**, el valor que se especifique sólo está limitado por los recursos de memoria del ordenador; por ello, cuanto más alto sea el valor, más recursos de memoria se necesitarán.

Para poder modificar este valor pulsa, cuando no esté ningún objeto seleccionado, sobre el icono **Opciones** situado en la parte derecha de la **Barra de propiedades**, o bien selecciona en el menú **Herramientas**<**Opciones**.

Elige la opción **General** dentro de **Espacio de trabajo** y verás el siguiente cuadro de diálogo:

| 🗉 Espacio de trabajo                                        | General                        |                                                                                                 |  |  |  |
|-------------------------------------------------------------|--------------------------------|-------------------------------------------------------------------------------------------------|--|--|--|
| - General<br>- Visualización                                | Niveles de deshacer            |                                                                                                 |  |  |  |
| Editar                                                      | Regular:                       | 20 🚔                                                                                            |  |  |  |
| — Encajar en objetos<br>— Guías dinámicas<br>— Advertencias | Efectos de mapa de bits:       | 2 🐴                                                                                             |  |  |  |
| VBA                                                         | Mostrar cuadros de diálo       | go centrados                                                                                    |  |  |  |
| Guardar                                                     | Mostrar títulos en ventar      | as acoplables                                                                                   |  |  |  |
| Filtros de conexión                                         | Ejecutar automáticament        | e elementos únicos de menús emergentes                                                          |  |  |  |
| ⊕ Texto<br>⊕ Caja de herramientas                           | Activar sonidos                |                                                                                                 |  |  |  |
| <ul> <li>Personalización</li> <li>Documento</li> </ul>      |                                |                                                                                                 |  |  |  |
| 🗄 Global                                                    | - Decolución de representas    | ión                                                                                             |  |  |  |
|                                                             | Res <u>o</u> lución: 300       | Determina la resolución en la que se<br>representan la sombra y la transparencia<br>interactiva |  |  |  |
|                                                             | <u>Al</u> inicio de CorelDRAW: | Iniciar un nuevo documento                                                                      |  |  |  |
| < >                                                         |                                |                                                                                                 |  |  |  |

Pulsa con el botón derecho del ratón sobre la celda **Regular** y selecciona **Configuración...** Aparecerá otro cuadro de diálogo donde, además de poder cambiar los ajustes de **Deshacer**, te indica el rango permitido.

| <ul> <li>Espacio de trabajo</li> <li>General</li> <li>Visualización</li> <li>Editar</li> <li>Encajar en objetos</li> <li>Guías dinámicas</li> <li>Advertencias</li> <li>VBA</li> <li>Guardar</li> <li>Filtros de conexión</li> <li>Texto</li> <li>Caja de herramientas</li> <li>Personalización</li> <li>Bocumento</li> <li>Global</li> </ul> | General                                                                                                    |                                                                                                    |  |  |  |  |
|----------------------------------------------------------------------------------------------------|----------------------------------------------------------------------------------------------------|----------------------------------------------------------------------------------------------------|--|--|--|--|
|                                                                                                    | Niveles de deshacer<br>Regular: 20<br>Efectos de mapa de bits: 2<br>Mostrar cuadros de diálogo centrados<br>Mostrar títulos en ventanas acoplables<br>Ejecutar automáticamente elementos únic<br>Activar sonidos<br>Resolución de representación | Configuración<br>Valor completo:<br>Rango<br>Mínimo 1,0<br>Máximo: 99999,0<br>Incremento: 1,0<br>Aceptar Cancelar |  |  |  |  |
|                                                                                                    | Al inicio de CorelDRAW:                                                                                                    | a resolucion en la que se<br>n la sombra y la transparencia<br>r un nuevo documento                               |  |  |  |  |

### Ejercicio práctico

A continuación vas a realizar un ejercicio denominado **OBJETOS01.CDR** y para ello debes:

- Iniciar un nuevo dibujo eligiendo en primer lugar un formato A3 horizontal con un color de fondo.
- Dibujar unas serie de objetos con las herramientas ya estudiadas en el capítulo.
- Guardar el dibujo como OBJETOS01.CDR.
- Aplicar color a los objetos de forma muy sencilla.

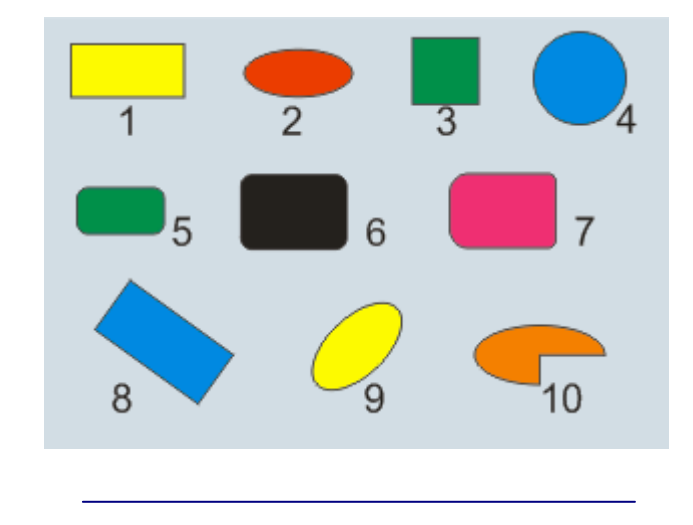

# Es muy importante que estos primeros pasos que vas a realizar te queden completamente claros, en caso contrario, no dudes en ponerte en contacto con el tutor.

Vas a comenzar un nuevo dibujo. Para ello:

En el menú Archivo elige la opción Cerrar, sin guardar los cambios.

En el menú Archivo elige la opción Nuevo.

Elige un formato de papel **DIN A3 horizontal** (sus dimensiones serán 420 x 297), Para ello, elige en el menú **Diseño l**a opción **Preparar página.** Se mostrará la ventana **Opciones.** 

El color de este papel será azul claro. En la ventana **Opciones** que se ha mostrado haz clic sobre la opción **Fondo**, de la carpeta **Página** y activa la celda **Sólido**. Haz clic sobre la celda de color que figura a su derecha y elige, en la paleta de colores que se muestra, el color azul.

Guardar el dibujo en tu carpeta de trabajo con el nombre OBJETOS01.

Dibuja los siguientes objetos como muestra la figura. Recuerda que debes guardar el dibujo periódicamente.

- 1. Un rectángulo cualquiera.
- 2. Una elipse cualquiera.
- 3. Un cuadrado perfecto.
- 4. Un círculo perfecto.
- 5. Un rectángulo con las cuatro esquinas redondeadas.
- 6. Un rectángulo con las cuatro esquinas redondeadas de 30 de redondeo.
- 7. Un rectángulo con las esquinas superior e inferior izquierda de 50 de redondeo y las esquinas superior e inferior derecha de 20 de redondeo. *Recuerda que el icono del candado no debe estar pulsado.*
- 8. Un rectángulo dibujado con 3 puntos.
- 9. Una elipse dibujada con 3 puntos.
- 10. Un sector circular de ángulo inicial 0 y final 270 grados.

Si no has dibujado correctamente alguno de estos objetos, puedes seleccionarlos y pulsar sobre la tecla **Supr** para borrarlos.

El resultado que obtendrás será el que muestra la figura siguiente pero sin color en cada uno de los objetos:

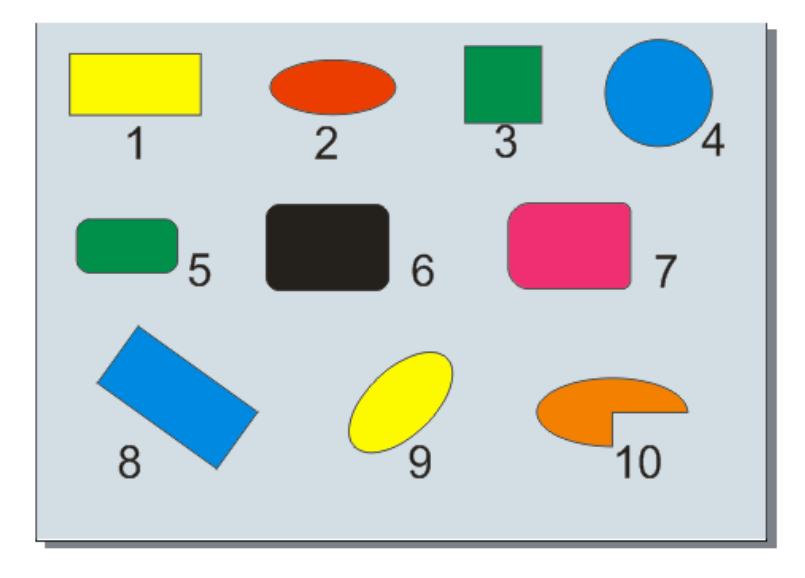

Aunque la herramienta **Relleno** todavía no la has estudiado, sin embargo, para familiarizarte un poco con ella, vas a aplicar color a cada objeto de forma muy sencilla. Para ello:

- 1. Elige la herramienta **Selección** y haz clic sobre el interior del primer objeto. Quedará seleccionado.
- 2. Haz clic sobre el color amarillo que aparece en la **Paleta de colores** a la derecha de la interfaz. Habrás rellenado de color este objeto.

Realiza estos pasos con los restantes objetos. Si no tienes a la vista los colores que se han utilizado, puedes pulsar sobre la flecha que aparece en la parte inferior de la paleta para mostrar todos los colores.

Guarda el dibujo.

Si tienes alguna duda, puedes ponerte en contacto con tu tutor para solucionarla.